## **Configure Windows Mail**

## How to setup POP3 in Windows Mail

This article describes how-to setup Microsoft Windows Mail to send & receive email using POP3 and your Clear Imaging Hosted email address.

## Before you start checklist

Have the following details ready before you start:

- Your domain name
- Your email address
- Your email password

## **Configuring Windows Mail**

- 1. Open Windows Mail.
- 2. Click Add and select Mail.
- 3. At the Internet Accounts page click Add.
- 4. Select E-Mail Account then click Next.
- 5. Enter your Name. Click Next.
- 6. Enter your full E-mail Address. Example: info@example.com. Click Next.
- 7. Select **POP3** for the incoming mail server and enter:
  - **Incoming Mail Server** as **mail.example.com**, replacing **example.com** with the domain of your hosting account.
  - **Outgoing Mail Server (SMTP)** as **mail.example.com**, replacing **example.com** with the domain of your hosting account.
- 8. Select **Outgoing server requires authentication** and click **Next**.
- 9. Enter your full **E-mail Address** for the E-mail username. Example: info@example.com and your E-mail **Password**. Click **Next**.
- 10. Click Finish.

Windows Mail is now configured to send and receive email using your Clear Imaging E-mail address.